## Android Emulator Creation Tutorial

This tutorial is for students that would like to use the Zoolab computers to run/test their Android programs.

(also useful for students using their own computers)

Step 1: Navigate to the AVD Manager in Android Studio

| ۰            | Procedure-MQP - [D:\\                                                                                                    | Jsers\Gallo\(      | Coding\MQ                   | P\MQP\Pr                                                                                                    | ocedure-MC                 | QP] - [core      | ]\core         | \src\cor     | n\pro\ge | en\view | s\Creat | eStarte  | rPlanet    | View.ja | ava - A | ndroid     | Studio 1.5.1      |              |
|--------------|----------------------------------------------------------------------------------------------------|--------------------|-----------------------------|----------------------------------------------------------------------------------------------------|----------------------------|------------------|----------------|--------------|----------|---------|---------|----------|------------|---------|---------|------------|-------------------|--------------|
| <u>F</u> ile | <u>E</u> dit <u>V</u> iew <u>N</u> avigat                                                                                                    | te <u>C</u> ode Ai | naly <u>z</u> e <u>R</u> ef | factor <u>B</u> ui                                                                                                    | ld R <u>u</u> n <u>T</u> o | ools VC <u>S</u> | <u>W</u> indow | <u>H</u> elp |          |         |         |          |            |         | _       |            |                   |              |
|              | H 🖸 🗲 🄶                                                                                                    | ች 🗓 🖥              | ۹ 🔉                         | <p th="" ⇒<=""><th></th><th>Desktop 🔻</th><th>] 🕨 💥</th><th><b>I</b></th><th>k VCS</th><th>vcs</th><th>1 📭</th><th>5</th><th>۴ 🖬</th><th>g</th><th></th><th><b>t</b> 🏺</th><th>?</th><th></th></p> |                            | Desktop 🔻        | ] 🕨 💥          | <b>I</b>     | k VCS    | vcs     | 1 📭     | 5        | ۴ 🖬        | g       |         | <b>t</b> 🏺 | ?                 |              |
|              | The Procedure-MQP Carlos Core and the provention of the provention of the proventio |                    |                             |                                                                                                    |                            |                  |                |              |          |         |         |          |            |         |         |            |                   |              |
| ect          | 📫 Android 🛛 👻                                                                                                    |                    |                             |                                                                                                    | ÷ ☆-⊪                      | C Cre            | ateStarter     | PlanetV      | ew.java  | × C     | Planet  | t.java > | ( <u>C</u> | Plane   | Eyerya  | va ×       | C PlanetMa        | nager.java × |
| Proj         | 🕨 🗖 android                                                                                                    |                    |                             |                                                                                                    |                            | ÷.               | :              | select       | Butto    | n.set   | Butto   | nAct     | ion((      | ) →     | { ha    | andle      | (SELECT_A         | CTION); })   |
| ÷            | 🔻 🗖 core                                                                                                    |                    |                             |                                                                                                    |                            | ÷                | 1              | randor       | nizeBu   | tton.   | setBu   | itton    | Actio      | n()     | → {     | [ han      | dle( <i>RANDO</i> | MIZE_ACTIC   |
| æ            | 🔻 🛅 java                                                                                                    |                    |                             |                                                                                                    |                            |                  |                |              |          |         |         |          |            |         |         |            |                   |              |

Step 2: Select Create Virtual Device in the bottom of the screen.

| R Ava | id Vitual Device Manager | A CHERNER LET P |                    |     |           |        |              | - ¤ ×   |
|-------|--------------------------|-----------------|--------------------|-----|-----------|--------|--------------|---------|
| A     | Your Virtual             | Devices         |                    |     |           |        |              |         |
| Type  |                          | Name            | Resolution         | .FA | Target    | CPU/AB | Size on Disk | Actions |
|       | Netod S API 23 x86       |                 | 1080 + 1500 antija | в   | booge Ans | - 409  | 750 MB       |         |
|       | ∏<br>∀                   |                 |                    |     |           |        |              |         |
| + 0   | eate Virtual Device      |                 |                    |     |           |        |              | Ø       |

Step 3: Select the size/type of screen you would like for your emulator and then press next.

| _ | H Virtual Device C |                                       |        |            |         |                                   | ×            |
|---|--------------------|---------------------------------------|--------|------------|---------|-----------------------------------|--------------|
|   |                    | ect Hardware<br>e a device definition |        |            |         |                                   | Size on Disk |
|   | 1                  | Q.*                                   |        |            |         |                                   |              |
|   | Category           | Name *                                | Size   | Resolution | Density | Nexus 5                           |              |
|   | TV                 | Nexus S                               | 4.0*   | 480x800    | hdpi    |                                   |              |
|   | Wear               | Nexus One                             | 3.7*   | 480x800    | hdpi    | 1080px<br>Size: normal            |              |
|   | Phone              | Nexus 6P                              | 5.7*   | 1440x2560  | 560dpi  | Ratio: notiong<br>Density: xxhdpi |              |
|   | Tablet             | Nexus 6                               | 5.96*  | 1440x2560  | 560dpi  | 4.95° 1920ps                      |              |
|   |                    | Nexus 5X                              | 5.2*   | 1080x1920  | 420dpi  |                                   |              |
|   |                    | Nexus 5                               | 4.95*  | 1060x1920  | xxhdpi  |                                   |              |
|   |                    | Nexus 4                               | 4.7"   | 768x1280   | xhdpi   |                                   |              |
|   |                    | Galaxy Nexus                          | 4.65"  | 720x1280   | xhdpi   |                                   |              |
|   |                    | 5.4° FWVGA                            | 5.4"   | 480x854    | mdpi    |                                   |              |
|   |                    | 5.1" WVGA                             | 5.1*   | 480x800    | mdpi    |                                   |              |
|   |                    | 4.7" WXGA                             | 4,7*   | 720x1280   | xhdpi   |                                   |              |
|   |                    | 4.65" 720p (Galaxy Nexus)             | 4.65*  | 720x1280   | xhdpi   |                                   |              |
|   |                    | 4" WVGA (Nexus S)                     | 4.0*   | 480x800    | hdpi    | վ Լ                               |              |
|   | New Hardware       | e Profile Import Hardware Pr          | ofiles |            | Ø       | Clone Device                      |              |

Step 4: The Zoolab computers will only have a few system images installed, but to get the emulators up and running, will need to install a different one. Select the "Show downloadable System Images" checkbox at the bottom of the screen.

| APILevel<br>23<br>Andreid<br>6.0<br>Google Inc.  |
|--------------------------------------------------|
| API Level<br>23<br>Android<br>6.0<br>Google Inc. |
| Andreid<br>6.0<br>Google Inc.                    |
| 6.0<br>Google Inc.                               |
|                                                  |
| System Image                                     |
| x86                                              |
|                                                  |
|                                                  |
|                                                  |
|                                                  |
|                                                  |
|                                                  |
|                                                  |

Step 5: Based on the SDK version you will be using for the project, find the ameabi-v7a system image and press the download button. When the installation is finished, select the installed image, press next and then finish on the next screen to create the emulator.

| R virtual Device Configuration        |               |               |                                |   |                          |  |  |  |
|---------------------------------------|---------------|---------------|--------------------------------|---|--------------------------|--|--|--|
| System Image<br>Select a system image |               |               |                                |   |                          |  |  |  |
| Release Name                          | N API Level * | ABI<br>x85_64 | Android null Target            |   |                          |  |  |  |
| Marshmallow                           | 23            | x86           | Android 6.0 (with Google APIs) |   |                          |  |  |  |
| Marshmallow Download                  | 23            | armeabi-v7a   | Android 6.0 (with Google APIs) |   |                          |  |  |  |
| Marshmallow Download                  | 23            | x86_64        | Android 6.0 (with Google APIs) |   |                          |  |  |  |
| Marshmallow Download                  | 23            | armeabi-v7a   | Android 6.0                    |   |                          |  |  |  |
| Marshmallow Download                  | 23            | ×86           | Android 6.0                    |   |                          |  |  |  |
| Marshmallow Download                  | 23            | x86_64        | Android 6.0                    |   |                          |  |  |  |
| Lollipop Download                     | 22            | armeabi-v7a   | Android 5.1 (with Google APIs) |   |                          |  |  |  |
| Lollipop Download                     | 22            | x86           | Android 5.1 (with Google APIs) |   |                          |  |  |  |
| Lottipop Download                     | 22            | x86_64        | Android 5.1 (with Google APIs) |   |                          |  |  |  |
| Lollipop Download                     | 22            | armeabi-v7a   | Android 5.1                    |   | No System Image Selected |  |  |  |
| Lollipop Download                     | 22            | x86           | Android 5.1                    |   |                          |  |  |  |
| Lollipop Download                     | 22            | x86_64        | Android 5.1                    |   |                          |  |  |  |
| Lollipop Download                     | 21            | armeabi-v7a   | Android 5.0 (with Google APIs) |   |                          |  |  |  |
| Lollipop Download                     | 21            | x86           | Android 5.0 (with Google APIs) |   |                          |  |  |  |
| Lollipop Download                     | 21            | x86_64        | Android 5.0 (with Google APIs) |   |                          |  |  |  |
| Lollipop Download                     | 21            | armeabi-v7a   | Android 5.0                    |   |                          |  |  |  |
| Lollipop Download                     | 21            | x86           | Android 5.0                    |   |                          |  |  |  |
| Lollipop Download                     | 21            | x86_64        | Android 5.0                    |   |                          |  |  |  |
| KitKat Download                       | 19            | armeabi-v7a   | Android 4.4                    |   |                          |  |  |  |
| Show downloadable system in           | nages         |               |                                | Ø |                          |  |  |  |
|                                       |               |               | _                              |   |                          |  |  |  |

Now when you run your program, your new emulator will show up in the dropdown.

| e(300, 150<br>0);      | ט);                                        |                        |              |
|------------------------|--------------------------------------------|------------------------|--------------|
| {                      | R Device Chooser                           |                        | X            |
| on (Constan            | n <u>C</u> hoose a running device          |                        | signi – choo |
| ition(25,<br>- planet. | Device State                               | Compatible Serial Numl | per          |
|                        |                                            |                        |              |
|                        |                                            |                        |              |
|                        |                                            |                        |              |
|                        |                                            |                        |              |
| ;                      |                                            |                        |              |
| ;                      |                                            |                        |              |
| on) ;                  | Launch emulator                            |                        | _            |
|                        |                                            |                        |              |
| come) {                | Android virtual device: Nexus 5 API 23 X86 |                        |              |
|                        | Use same device for future launches        |                        |              |
| 'ION:<br>anet):        |                                            | OK Cancel Help         |              |
| lanet (new             |                                            | Cancer                 |              |
| (400, 400)             | );                                         |                        |              |